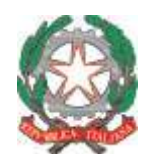

Ufficio Scolastico Regionale per la Toscana Ufficio IV

# ISTRUZIONI per la corretta compilazione dei moduli di scelta territoriale

Le preferenze territoriali necessarie per procedere con le nomine in ruolo per l'a.s. 2017/18 devono essere comunicate tramite moduli online, **disponibili dal giorno 21/7 al giorno 28/7**. I moduli sono ospitati dalla piattaforma informatica dell'Ufficio V (Ambito territoriale di Firenze) e richiedono la registrazione da parte dell'utente. Seguono istruzioni sintetiche.

## 1. Registrazione ed accesso

L'accesso può avvenire del link presente sulla sezione concorso dell'USR Toscana, dove sono presenti anche le istruzioni che state leggendo, informazioni sulla composizione degli ambiti territoriali toscani ed un rimando a tutte le graduatorie di merito per la Toscana. L'indirizzo è il seguente:

http://www.toscana.istruzione.it/concorso personale docente

Alternativamente l'accesso può essere effettuato anche direttamente al seguente indirizzo:

http://www.usr.toscana.it/registrazione candidati concorso.html

In questa pagina i candidati devono registrarsi indicando "Nome", "Cognome", "E-mail" e lo User Id che intendono utilizzare per l'accesso. Premendo il tasto "Invia" verrà inviata una e-mail all'indirizzo indicato, con una password per accedere ai moduli. La pagina di accesso vera e propria può essere raggiunta selezionando dalla pagina il link "Accesso Area Riservata" in alto a destra.

Poiché i moduli rimarranno consultabili e modificabili fino al giorno 28/7, è ovviamente fondamentale per i candidati non perdere le proprie credenziali. Ovviamente si consigliano gli usuali accorgimenti nel caso di iscrizioni online: non cancellare la mail ricevuta e, nel caso in cui questa non sembrasse venir recapitata, controllare la propria cartella "spam" per sicurezza.

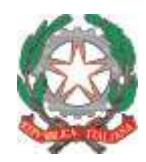

Ministero dell'Istruzione, dell'Università e della Ricerca **Ufficio Scolastico Regionale per la Toscana** Ufficio IV

|                                | Form di registrazione candidat                                                                                                    | ti concorso docenti                                                              |
|--------------------------------|----------------------------------------------------------------------------------------------------|----------------------------------------------------------------------------------|
| ) D                            | ati dell'utente                                                                                                    |                                                                                  |
| N                              | lome                                                                                                    | *                                                                                |
| С                              | ognome                                                                                                    |                                                                                  |
|                                | nserire un indirizzo email valido, funzionante e s<br>utte le comunicazioni importanti verrano inviate<br>Non usare E-Mail <i>presunte funzionanti</i> ma esclusi                                                | ablie nei tempo.<br>e all'indirizzo che inserireto<br>ivamente E-Mail verificato |
| E                              | Mail                                                                                                    | *                                                                                |
| E                              | -Mail                                                                                                    | *                                                                                |
| E<br>C<br>In<br>F:             | -Mail<br>onferma E-Mail (ripetuta per convalidare)<br>nserire un identificatore utente (UserId) da utiliz<br>accesso ai servizi                                                                                  | zare insieme alla password                                                       |
| E<br>C<br>In<br>I':<br>U       | -Mail<br>onferma E-Mail (ripetuta per convalidare)<br>nserire un identificatore utente (UserId) da utiliz<br>accesso ai servizi<br>IserId (min.6-max10 caratteri)                                                | zare insieme alla password                                                       |
| E<br>C<br>Ir<br>I':<br>U<br>No | -Mail<br>onferma E-Mail (ripetuta per convalidare)<br>nserire un identificatore utente (UserId) da utiliz<br>accesso ai servizi<br>IserId (min.6-max10 caratteri)<br>ota: l'asterisco indica i campi obbligatori | zare insieme alla password                                                       |

Immagine 1 - Pagina di registrazione. Dopo essersi registrati, i candidati possono entrare nell'area riservata attraverso il link 1. La registrazione è effettuata riempiendo tutti i campi e premendo il tasto 2.

| Accesso degli utenti registrati                                                                                                    |
|----------------------------------------------------------------------------------------------------|
| User Id: Password: Acced                                                                                                    |
| Accesso consentito soltanto agli utenti autorizzati.<br>Gli accessi non autorizzati sono severamente proibiti e potranno essere perseguiti a termin<br>di legge. Tutti gli accessi vengono registrati.<br>Authorized personnel only.<br>Access to this service without explicit authorization is absolutely forbidden and abuse will<br>be procesuted to maximum law extent. All accesses will be legged. |

Immagine 2 - Pagina di accesso.

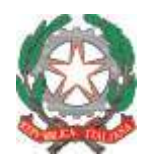

Ministero dell'Istruzione, dell'Università e della Ricerca

rro aeri Sooraarico, .... **Ufficio Scolastico Regionale per la Toscana** Ufficio IV

# 2. Dati anagrafici

Una volta entrati nell'area riservata, il candidato può selezionare tre attività. Lasciando da parte la funzione "Cambio Password Utente", il cui utilizzo è autoesplicativo, è necessario che per prima cosa il candidato selezioni, sulla sinistra "Dati anagrafici concorso".

La maschera che si apre, e che deve essere obbligatoriamente compilata, comprende "Nome", "Cognome" (precaricati), "Codice fiscale", "Data di nascita", "Comune di nascita" e "Provincia". Inoltre va riconfermata l'email ed inserito un recapito telefonico.

Compilata questa sezione, il candidato deve tornare nell'area iniziale e selezionare "Dichiarazione preferenze ambiti territoriali".

## 3. Pannello di comunicazione

Si apre a questo punto il pannello di comunicazione delle preferenze, dove è possibile effettuare quattro tipi di azioni:

- Caricare una copia scansionata del proprio documento di identità;
- Compilare un modulo di preferenze per il I ciclo, per coloro che hanno superato la prova orale di Infanzia, di Primaria o di entrambe;
- Compilare un modulo per coloro che hanno superato la prova orale di uno degli ambiti disciplinari verticali, per i quali la graduatoria è valida per posti sia di primo sia di secondo grado, cioè AD01, AD02, AD04 ed AD05 (il che ricomprende Inglese, Francese, Spagnolo e Tedesco). *Nota: non è compreso qui l'ambito 3 poiché gli unici posti a bando erano per la classe A30*.
- Compilare un modulo per coloro che hanno superato la prova orale di una delle altre classi di concorso del secondo ciclo o per i posti di sostegno. *Nota: sono qui presenti, come detto, la classe A30 ed anche la classe A23.*

Per prima cosa il candidato dovrebbe caricare il documento di identità, poiché non saranno prese in considerazione le preferenze indicate a meno che questo non sia stato caricato.

#### 4. Caricamento documento

La funzione per caricare il documento è semplice. Come riportato nella pagina stessa, i candidati devono fare attenzione a predisporre la scansione in **un unico file PDF con dimensione massima 1.5 MB.** 

Si consiglia quindi, nel momento della scansione, di evitare eccessive risoluzioni.

Come usuale il tasto "Sfoglia..." permette di individuare il file da caricare e successivamente il tasto "Invia" effettua il caricamento.

Nota: la funzione non è attiva finchè non è stato compilato il modulo anagrafico.

Via Mannelli, 113 – 50136 Firenze Tel. +39 05527251 e-mail: PEO <u>direzione-toscana@istruzione.it</u> e-mail: PEC: <u>drto@postacert.istruzione.it</u> Web: <u>http://www.toscana.istruzione.it</u>

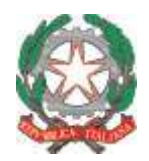

Ufficio Scolastico Regionale per la Toscana Ufficio IV

|                                                                                                    |                                                                                                    | Benvenut<br>se l'orario non<br>probabilmente           | o nell'area can<br>coincide con<br>state osservan | lidato - Sono le 13:20:52 del 20/07/2017<br>nello reale, premete F5 «Aggiorna Pagina»,<br>lo una pagina precedentemente memorizzata |  |
|----------------------------------------------------------------------------------------------------|----------------------------------------------------------------------------------------------------|--------------------------------------------------------|---------------------------------------------------|----------------------------------------------------------------------------------------------------|--|
| Area Gertions: +                                                                                                    | 22000-115-11-                                                                                                    |                                                        |                                                   | Area Servizi +                                                                                                    |  |
| Dati anagrafici                                                                                                    | concorso                                                                                                    | 10.3                                                   |                                                   | Dicharazione preferenze ambiti tientoriali<br>Cambin Pastword Utiente                                                               |  |
| Caci dell'area per                                                                                                    | sonale :                                                                                                    |                                                        |                                                   |                                                                                                    |  |
| Mantenote aggi                                                                                                    | renati o completi i Vostri dati.                                                                                                    |                                                        |                                                   |                                                                                                    |  |
|                                                                                                    |                                                                                                    |                                                        |                                                   |                                                                                                    |  |
|                                                                                                    |                                                                                                    |                                                        |                                                   |                                                                                                    |  |
|                                                                                                    |                                                                                                    |                                                        |                                                   |                                                                                                    |  |
|                                                                                                    |                                                                                                    |                                                        |                                                   |                                                                                                    |  |
|                                                                                                    |                                                                                                    |                                                        |                                                   |                                                                                                    |  |
|                                                                                                    |                                                                                                    |                                                        | Scheda anagra                                     | ca candidate concorso                                                                                                    |  |
| ali angrafici (ca                                                                                                    | mpi abbilgatori)                                                                                                    |                                                        | Scheda anagra                                     | ca candidate concerso                                                                                                    |  |
| )ati anagrafici (ca<br>Yome                                                                                                    | mpi abbilgatori)<br>Mirko                                                                                                    |                                                        | Scheda anagra                                     | ca candidato concorso                                                                                                    |  |
| lati anografici (ca<br>kome<br>'ognome                                                                                                    | mpi stbitgstori)<br>Mrko<br>Flores                                                                                                    |                                                        | Scheda anagra                                     | ca candidate concerse                                                                                                    |  |
| ati anagrafici (ca<br>kome<br>ognome<br>odice Fiscale                                                                                                    | mpi atbligatori)<br>Mirko<br>Flares                                                                                                    |                                                        | Scheda anagra                                     | ca candidate concerse                                                                                                    |  |
| lati anagrafici (ca<br>Rome<br>Cognome<br>Codice Fiscale<br>Nata di nascita                                                                                                    | mpi ubbligatori)<br>Mirko<br>fleres<br>(gg/mm/aasa)                                                                                                    |                                                        | Scheda anagra                                     | ca candidate concerse                                                                                                    |  |
| lati anagrafici (ca<br>Yome<br>Cognome<br>Codice Fiscale<br>Nata di nascita<br>Comune di                                                                                                    | mpi utbitgstori)<br>Mirko<br>Flores<br>(gg/mm/aasa)                                                                                                    |                                                        | Scheda anagra<br>Provincia                        | ca candidate concerso<br>octornaFE                                                                                                  |  |
| ati anagrafici (ca<br>lome<br>ognome<br>iodice Fiscale<br>lata di nascita<br>omune di<br>ascita                                                                                                    | mpi ozółkystori)<br>Mirko<br>fleres<br>(gg/mm/aasa)                                                                                                    |                                                        | Scheda anagra<br>Provincia                        | ca candidato concorso<br>estero-EE                                                                                                  |  |
| ati anagrafici (ca<br>lome<br>ognome<br>odice Fiscale<br>tata di nascita<br>omune di<br>ascita<br>esoterra e reca                                                                                                | mpi utbitgatori)<br>Mrko<br>Fleres<br>(gg/mm/aasa)<br>1 nati al'estere devono indicare 'EE'<br>riticampi obbligaton                                                                                                 | come sigla di provincia                                | Scheda anagra<br>Provincia                        | ca candidato concorso<br>estero=EE                                                                                                  |  |
| hti anagrafici (ca<br>kome<br>Cognome<br>Codice Fiscale<br>Jatia di nascita<br>comune di<br>sescita<br>besidenza e recog<br>Hali                                                                                 | mpi utbitgation)<br>Mirko<br>Fleres<br>(gg/mm/assa)<br>I nati all'estero devono indicare 'EE'<br>nticampi obbligatori)<br>mirko.fiero Spituruzione.t                                                                | come agla di provincia                                 | Scheda anagra<br>Provincia                        | ca candidate concorso<br>estero=EE                                                                                                  |  |
| Nati anagrafici (ca<br>Kome<br>Cognome<br>Codice Fiscale<br>Nata di nascita<br>omune di<br>sascita<br>sascita<br>sascita<br>Hail<br>Hail                                                                         | mpi utbitgation)<br>Mirko<br>Fleres<br>(gg/mm/assa)<br>I natr all'estero devono indicare "EE"<br>itticampi obbligatori)<br>mirko.fleres@istruzione.t                                                                | come sigla di provincia                                | Scheda anagra<br>Provincia                        | ca candidate concerse<br>estero-EE                                                                                                  |  |
| Dati anagrafici (ca<br>Nome<br>Cognome<br>Codice Fiscale<br>Data di nascita<br>Comune di<br>mascita<br>Residenza e recag<br>E-Mail<br>(ripetere)<br>Recapito<br>Itelefonico                                      | mpi utbilgatori)<br>Mirko<br>Fleres<br>(gg/mm/assa)<br>I nati all'estero devono indicare 'EE'<br>flycempi obbligatori<br>mirko.fleres@istruzione.t                                                                  | come sigla di provincia                                | Scheda anagra<br>Provincia                        | ca candidato concorso<br>estero=EE                                                                                                  |  |
| Dati anagrafici (ca<br>Nome<br>Cognome<br>Codice Fiscale<br>Data di nascita<br>Comune di<br>nascita<br>Sessidan<br>Sessidan<br>Ressidance<br>(ripetere)<br>Recapito<br>telefonico<br>Consenso<br>trattamento dat | mpi utbitgation)<br>Mirko<br>Fleres<br>(gg/mm/aasa)<br>I nati all'estero devono indicare 'EE'<br>nticampi obbigatori)<br>mirko.fleres@istruzione.t<br>Lidati inseetti sacanno utilizzati co<br>sacianno utilizzabi. | come sigla di provincia<br>me tali, solo per i compiti | Schedo anagra<br>Provincia                        | estero=EE<br>Reo Scolastico Resionate per la Toscana. In mancanza di esplicita autorizzazione i dati forniti non                    |  |

Immagini 3 e 4 – Area riservata e Dati anagrafici.

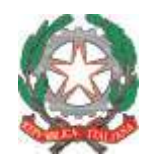

Ministero dell'Istruzione, dell'Università e della Ricerca

Ufficio Scolastico Regionale per la Toscana Ufficio IV

|                      | Pannello comunicazione preferenze                                                                                                    |
|----------------------|----------------------------------------------------------------------------------------------------|
| ocumento d           | a identità                                                                                                    |
| South Street         |                                                                                                    |
|                      | l ciclo                                                                                                    |
| Settore              | RINUNCIAR AT. 01 AT. 02 AT. 03 AT. 04 AT. 05 AT. 06 AT. 07 AT. 08 AT. 09 AT. 10 AT. 11 AT. 12 AT. 13 AT. 14 AT. 15 AT. 16 AT. 17 AT. 18 AT. 19 AT. 20 AT. 21 AT. 22 AT. 23 AT. 24 AT. 25 |
| Aggiungi I sic       |                                                                                                    |
| 100 test             | Ambiti disciplinari verticali (AD01 - AD02 - AD04 - AD06)                                                                                                    |
| Ambito<br>discipiine | - BIRDE BROMCAY AT. 01 AT. 02 AT. 03 AT. 04 AT. 05 AT. 06 AT. 07 AT. 08 AT. 08 AT. 10 AT. 11 AT. 12 AT. 13 AT. 14 AT. 15 AT. 16 AT. 17 AT. 18 AT. 19 AT. 29 AT. 22 AT. 23 AT. 24 AT. 24  |
| Aggiungi amb         | Jiti vertical Exit                                                                                                    |
|                      | Altre classi del Il ciclo e sostegno del I e Il ciclo                                                                                                    |
| Classe di            | RHURCIAF AT. 01 AT. 02 AT. 03 AT. 04 AT. 05 AT. 06 AT. 07 AT. 08 AT. 09 AT. 10 AT. 11 AT. 12 AT. 13 AT. 14 AT. 15 AT. 16 AT. 17 AT. 18 AT. 19 AT. 20 AT. 21 AT. 22 AT. 23 AT. 24 AT. 25  |
| logiungi II d        | do Exit                                                                                                    |

**Immagine 5 – Pannello di comunicazione.** Da questa pagina si accede alle funzioni principali della piattaforma: il documento di identità può essere cliccati selezionando 1, mentre i pulsanti 2, 3 e 4 permettono rispettivamente di compilare un modulo relativo al primo ciclo posti comuni, agli ambiti disciplinari verticali ed a tutte le altre classi (sostegno compreso).

|                                  | Invio I                                                                                                    | ocumento di identificazione                                                                                        |                                        |                                                      |  |
|----------------------------------|----------------------------------------------------------------------------------------------------|----------------------------------------------------------------------------------------------------|----------------------------------------|------------------------------------------------------|--|
| (U file può avere una dimensione | massima di 1.5MB e deve essere esclusivamente in formato                                                                                                    | PDF)                                                                                                    |                                        |                                                      |  |
|                                  | Stogha                                                                                                    | 2                                                                                                    |                                        |                                                      |  |
|                                  | Inva Annula                                                                                                    |                                                                                                    |                                        |                                                      |  |
|                                  | Il tempo di invio dipende dalla velocità della consessione. Verifica<br>L'invio sarà terminato con successo se viene restituita la pagina d<br>Se altrimenti viene segnalato un errore tramite una pagina con sfo<br>Le possibili cause di errore possono essere: | re, eventualmente la progressione dell'invio<br>conferma con sfondo VERDE.<br>ado ROSSO oppare NON viene restinata | o nella barra di st<br>nesvana pagina, | ato del browser<br>l'arvio NON è andato a buon fine. |  |
|                                  | Tipo di file non consentito Dimensione del file oltre la dimensione massima ammissibil Superato il timecut di 15 minuti                                                                                                    | •                                                                                                    |                                        |                                                      |  |
|                                  | <u>2 T</u>                                                                                                    | erna alla pagina procedente :                                                                                      |                                        |                                                      |  |
|                                  |                                                                                                    |                                                                                                    |                                        |                                                      |  |

Immagine 6 - Caricamento documento.

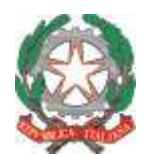

Ministero dell'Istruzione, dell'Università e della Ricerca Ufficio Scolastico Regionale per la Toscana Ufficio IV

#### 5. Moduli di preferenza

Un candidato può aggiungere tanti moduli di preferenza quante sono le procedure in cui è risultato vincitore od in cui ha comunque passato le prove orali. L'unica eccezione sono Infanzia e Primaria, che vengono gestite congiuntamente visto il gran numero di candidati partecipanti ad entrambe le procedure.

I moduli rimangono accessibili per modifica fino al giorno 28/7.

## 5.1 I Ciclo

Come detto, le preferenze per Infanzia e Primaria, se necessario, vengono gestite congiuntamente. All'interno del modulo il candidato può selezionare con una spunta le procedure in cui ha superato le prove orali, con le seguenti possibilità:

- Viene selezionata solo una delle due opzioni (o "Scuola dell'Infanzia" o "Scuola Primaria"): in questo caso rimangono non selezionabili le caselle della tipologia non selezionata ed il candidato deve ordinare con un numero da 1 a 25 tutti gli ambiti della Toscana.
- Vengono selezionate entrambe le opzioni: in questo caso tutte e 50 le caselle sono utilizzabili ed i candidati dovranno ordinare tutte le opzioni da 1 a  $50^{1}$ .

A fondo modulo è presente un campo testuale dove il candidato può eventualmente esprimere in forma libera, se necessario, le modalità di incrocio con altre nomine, nel caso abbia titolo a compilare anche altri moduli di scelta per il II ciclo.

Nota: è presente anche la possibilità di spuntare una casella "Rinuncia", che ovviamente blocca ogni altra selezione. Questa casella è per coloro che, ad esempio, hanno già ricevuto una nomina in ruolo da altra graduatoria l'anno passato e non vogliono essere nominati da questa. Nel caso di Infanzia e Primaria è possibile rinunciare congiuntamente ad entrambe le classi oppure ad una sola (selezionando la spunta solo per quella); nel caso di rinuncia per una sola delle due classi, è poi possibile con un secondo modulo esprimere le preferenze da 1 a 25 sull'altra. Questa è la sola ipotesi in cui il sistema permette di inviare due moduli del primo ciclo.

50

| AR1 Inf                    | 1          |
|----------------------------|------------|
| AR2Inf                     | 2          |
| AR3Inf                     | 3          |
| AR1Pri                     | 4          |
| AR2Pri                     | 5          |
| AR3Pri                     | 6          |
| Tutti gli altri ambiti Inf | da 7 a 28  |
| Tutti gli altri ambiti Pri | da 29 a 50 |
|                            |            |

<sup>&</sup>lt;sup>1</sup> Questo permette di esprimere preferenze complesse altrimenti difficili da rappresentare, ad esempio un candidato che preferisce genericamente Infanzia a Primaria, ma sceglierebbe qualsiasi cosa pur di rimanere in provincia di Arezzo; un tale candidato potrebbe avere le seguenti preferenze:

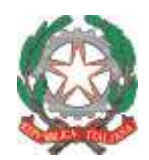

**Ufficio Scolastico Regionale per la Toscana** Ufficio IV

| Ambito territoria | le                                                              | Ornine di preferen. | za (numerare da 10 25) |
|-------------------|-----------------------------------------------------------------|---------------------|------------------------|
| Ambito 61         | ARI - ARETINA / VAL DI CHIANA ARETINA                           | ninencie            |                        |
| Ambito 02         | AR2 - VALDARNO                                                  |                     |                        |
| Ambito 03         | AR3 - CASENTINO / VALTIBERINA                                   |                     |                        |
| Ambito 04         | FLI - FIRENZE                                                   |                     |                        |
| Ambito 05         | FI2 - MUGELLO / VALDARNO E VALDISIEVE                           |                     |                        |
| Ambito 06         | F13 - FIORENTINA NORD-OVEST                                     |                     |                        |
| Ambito 07         | F14 - FIORENTINA SUD-EST                                        |                     |                        |
| Ambito 08         | FIS - EMPOLESE                                                  |                     |                        |
| Ambito 09         | GR1 - COLLINE METALLIFERE / GROSSETANA NORD                     |                     |                        |
| Ambito 10         | GR2 - AMIATA GROSSETANA / COLLINE DELL'ALREGNA / GROSSETANA SUD |                     |                        |
| Ambito 11         | LTI - LIVORNESE                                                 |                     |                        |
| Ambito 12         | L12 / BASSA VAL DI CECINA / VAL DI CORNIA / ELBA                |                     |                        |
| Ambito 13         | LUI - PIANA DI LUCCA                                            |                     |                        |
| Ambito 14         | LU2 - VERSILIA                                                  |                     |                        |
| Ambito 15         | LU3 - VALLE DEL SERCHIO                                         |                     |                        |
| Ambito 16         | MS1 - APUANE SUD                                                |                     |                        |
| Ambito 17         | MS2 - LUNIGIANA / APUANE NORD                                   |                     |                        |
| Ambito 18         | P11 - PISANA                                                    |                     |                        |
| Ambito 19         | P12 - VALOARNO INFERIORE / VALOERA / VAL DE CECINA              |                     |                        |
| Ambito 20         | PT1 - PISTOIESE                                                 |                     |                        |
| Ambito 21         | PT2 - VALDINIEVOLE                                              | N T                 |                        |
| Ambito 22         | PO1 - PRATESE NORD                                              |                     |                        |
| Ambito 23         | PO2 - PRATESE SUD                                               |                     |                        |
| Ambito 24         | STI - ALTA VAL D'ELSA / SENESE NORD                             |                     |                        |
| Ambito 25         | 512 - AMIATA VAL D'ORCIA / VAL DI CHIANA SENESE / SENESE SUD    |                     |                        |

**Immagine 7 – Modulo del I Ciclo.** Il candidato deve per prima cosa selezionare se ha titolo alla nomina in una delle due tipologie di posti, oppure entrambe, spuntando una o due delle caselle **1**. A seconda della selezione o 25 o 50 delle caselle in **2** saranno libere ed il candidato dovrà metterle in ordine.

La spunta 3 serve nel caso in cui un candidato volesse rinunciare alla nomina.

#### 5.2 Ambiti verticali

Anche nel caso degli ambiti verticali, poiché questi comprendono I e II grado, le possibili combinazioni di preferenze richiedono di ordinare da 1 a 50 gli abbinamenti ambito-grado (vedi nota a piè di pagina per il I ciclo).

A fondo modulo è presente un campo testuale dove il candidato può eventualmente esprimere in forma libera, se necessario, le modalità di incrocio con altre nomine, nel caso abbia titolo a compilare anche altri moduli di scelta per il II ciclo.

Nota: è presente anche la possibilità di spuntare una casella "Rinuncia", che ovviamente blocca ogni altra selezione. Questa casella è per coloro che, ad esempio, hanno già ricevuto una nomina in ruolo da altra graduatoria l'anno passato e non vogliono essere nominati da questa.

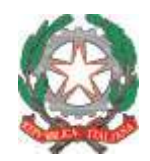

**Ufficio Scolastico Regionale per la Toscana** Ufficio SV

| Ambito disciplina<br>verticale | are 1                                                                                                    |                                         |                      |
|--------------------------------|----------------------------------------------------------------------------------------------------|-----------------------------------------|----------------------|
| Rinuncia                       | trabsegnando questa casella l'aspirante dichiara di municiare all'overtuale nomina per l'ambito disciplinare | a segra indicato                        | × ×                  |
| Ambito territoria              | 3.                                                                                                    | Ordine di preferenz                     | n (numerore do 1 50) |
| Ambito 01                      | AR1 - ARETINA / VAL DI CHEANA ARETINA                                                                        |                                         |                      |
| Ambito 02                      | AR2 - VALDARNO                                                                                               |                                         |                      |
| Ambito 03                      | AR3 - CASENTINO / VALTIBERINA                                                                                |                                         |                      |
| Ambito 04                      | F11 + FIRENZE                                                                                                |                                         |                      |
| Ambito 03                      | FI2 - MUGELLO / VALDARNO E VALDISIEVE                                                                        |                                         |                      |
| Ambito 06                      | F13 - FIORENTINA NORD-OVEST                                                                                  |                                         | 2                    |
| Ambito 07                      | FI4 - FIORENTINA SUD-EST                                                                                     |                                         |                      |
| Ambito Oli                     | FIS - EMPOLESE                                                                                               |                                         |                      |
| Ambito 09                      | GR1 - COLLINE METALLIFERE / GROSSETANA NORD                                                                  |                                         | 6 1                  |
| Ambito 10                      | GR2 - AMIATA GROSSETANA / COLLINE DELL'ALBEGNA / GROSSETANA SUD                                              |                                         | G A                  |
| Ambito 11                      | LI3 - LIVORNESE                                                                                              |                                         | The second second    |
| Ambito 12                      | L12 - BASSA VAL DE CECINA / VAL DE CORNEA / ELBA                                                             | 10000                                   | COLUMN STREET STREET |
| Ambito 13                      | LU1 - PIANA DI LUCCA                                                                                         |                                         |                      |
| Ambito 14                      | LU2 - VERSILIA                                                                                               |                                         |                      |
| Ambito 13                      | LU3 - VALLE DEL SERCHIO                                                                                      |                                         |                      |
| Ambito 16                      | MST - APUANE SUD                                                                                             |                                         |                      |
| Ambito 17                      | MS2 - LUNIGUANA / APUANE NORD                                                                                | and the second second                   |                      |
| Ambito 18                      | P11 - PISANA                                                                                                 |                                         |                      |
| Ambito 19                      | PT2 - VALDARNO INFERIORE / VALDERA / VAL DI CECINA                                                           |                                         |                      |
| Ambito 20                      | PT1 - PISTOIESE                                                                                              |                                         |                      |
| Ambito 21                      | PT2 - VALDINIEVOLE                                                                                           | N I I I I I I I I I I I I I I I I I I I |                      |
| Ambito 22                      | PO1 - PRATESE NORD                                                                                           |                                         |                      |
| Ambito 23                      | PO2 - PRATESE SUD                                                                                            |                                         |                      |
| Ambito 24                      | SI1 - ALTA VAL D'ELSA / SENESE NORD                                                                          | N N                                     |                      |
| Ambito 25                      | S12 - AMIATA VAL D'ORCIA / VAL DI CHIANA SENESE / SENESE SUD                                                 |                                         |                      |

**Immagine 8 – Ambiti verticali.** Il candidato deve per prima cosa selezionare dalla tendina **1** l'ambito disciplinare e poi ordinare da 1 a 50 le caselle **2**. La spunta **3** serve nel caso in cui un candidato volesse rinunciare alla nomina.

#### 5.3 Altre classi

L'ultima tipologia è la più semplice, perché devono essere ordinati da 1 a 25 gli ambiti, senza ulteriori incroci. Un candidato può aggiungere tanti moduli di questa tipologia tante quante le classi di concorso per cui ha titolo<sup>2</sup>

A fondo modulo è presente un campo testuale dove il candidato può eventualmente esprimere in forma libera, se necessario, le modalità di incrocio con altre nomine, nel caso abbia titolo a compilare anche altri moduli di scelta per il II ciclo.

Nota: è presente anche la possibilità di spuntare una casella "Rinuncia", che ovviamente blocca ogni altra selezione. Questa casella è per coloro che, ad esempio, hanno già ricevuto una nomina in ruolo da altra graduatoria l'anno passato e non vogliono essere nominati da questa.

<sup>&</sup>lt;sup>2</sup> Ad esempio, un candidato che abbia partecipato con successo alle procedure per le classi A28, A50 e Sostegno sia I sia II grado dovrà compilare quattro moduli di questa tipologia.

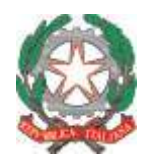

Ufficio Scolastico Regionale per la Toscana Ufficio IV

| Casse di concorso    |                                                                                                    |                                                                                                    |
|----------------------|----------------------------------------------------------------------------------------------------|----------------------------------------------------------------------------------------------------|
| Rinuncia costras     | segnando questa canello Tempratte dichiara di muncum all'eventuale nomine per modette classe di conc |                                                                                                    |
| tanhito territoriale |                                                                                                    | Autim Construction (as the 1 a 25)                                                                                                    |
| Ambito 01            | ARLI - ARETINA / VAL OL CHIANA ARETINA                                                               |                                                                                                    |
| Anbko 02             | AR2 - VALDARNO                                                                                       |                                                                                                    |
| Ambitu 03            | AR3 - CASENTINO / VALTIBERINA                                                                        |                                                                                                    |
| Ambito 04            | FI1 - FIRENZE                                                                                        |                                                                                                    |
| Ambito 05            | FI2 - MUGELLO / VALDARNO E VALDISTEVE                                                                |                                                                                                    |
| Amhito 06            | F13 - FIGRENTENA NORD-OVEST                                                                          |                                                                                                    |
| Anbito 07            | F14 - FIORENTINA SUD-EST                                                                             | 2                                                                                                    |
| Ambito 08            | FIS - EMPOLESE                                                                                       | 1 3 4                                                                                                    |
| Ambito 09            | GR1 - COLLINE METALLIFERE / GROSSETANA NORD                                                          |                                                                                                    |
| Ambito 10            | GR2 - AMIATA GROSSETANA / COLLINE DELL'ALBEGNA / GROSSETANA SUD                                      | End of the second second second second second second second second second second second second second second se                                                                                                    |
| Ambžo 11             | LI1 - LIVORNESE                                                                                      |                                                                                                    |
| Ambito 12            | LI2 - BASSA VAL DI CECINA / VAL DI CORNIA / ELBA                                                     | Carl an array of the second states of the second states of the second st |
| Ambito 13            | LUI - PIANA DE LIACCA                                                                                | THE LAND OF STRUCTURE OF STRUCTURE OF STRUCT |
| Ambito 14            | LU2 - VERSILIA                                                                                       |                                                                                                    |
| Ambito 15            | LUD - VALLE DEL SERCHID                                                                              |                                                                                                    |
| Ambito 18            | MS1 - APLANE SUD                                                                                     |                                                                                                    |
| Ambito 57            | MS2 - LUNIBLANA / APUANE NORD                                                                        | No. La Cart                                                                                                    |
| Ambito 18            | PE3 - PESANA                                                                                         |                                                                                                    |
| Ambito 19            | PE2 - VALDARNO INPERIORE / VALDERA / VAL DE CECINA                                                   |                                                                                                    |
| Ambéo 20             | PT1 - PISTOIESE                                                                                      |                                                                                                    |
| Ambito 21            | PT2 - VALDINIEVOLE                                                                                   |                                                                                                    |
| Anbko 22             | P01 - PRATESE NORD                                                                                   |                                                                                                    |
| Anbitu 23            | PO2 - PRATESE SUD                                                                                    |                                                                                                    |
| Ambito 24            | ST1 - ALTA VAL D'ELSA / SENESE NORD                                                                  |                                                                                                    |
| Ambito 25            | SE2 - AMIATA VAL D'ORCIA / VAL DE CHIANA SENESE / SENESE SUD                                         |                                                                                                    |

**Immagine 9 – Altre classi.** Il candidato deve per prima cosa selezionare dalla tendina **1** la classe di concorso e poi ordinare da 1 a 25 le caselle **2**. La spunta **3** serve nel caso in cui un candidato volesse rinunciare alla nomina.